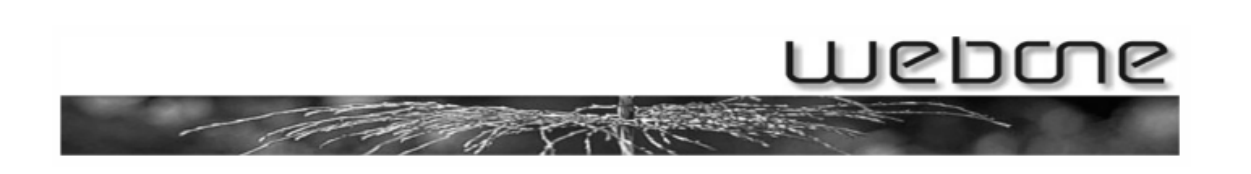

### Einrichten eines IMAP-Kontos in Outlook / Outlook Express / Windows Mail

In der folgenden Anleitung wird beschrieben, wie sie Ihren Mailaccount mit Hilfe der IMAP-Konfiguration als Mailkonto in Outlook bzw. Outlook Express (Windows Mail in Vista). Wenn Sie mehrere Konten hinzufügen wollen, beginnen Sie für jedes Konto bei Schritt 1.

### 1. Kontenverwaltung

Öffnen Sie Outlook bzw. Outlook Express und gehen Sie in die Kontenverwaltung:

Outlook 2007 /Outlook Express / Windows Mail: Extras  $\rightarrow$  "Konteneinstellungen" bzw. "Konten"

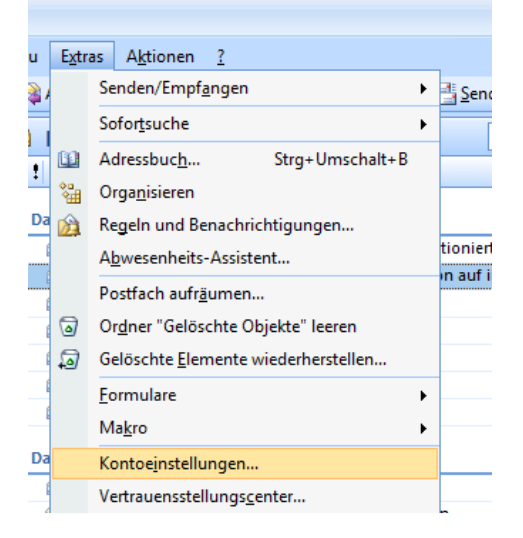

### Outlook 2010:

#### Datei $\rightarrow$ Konteneinstellungen

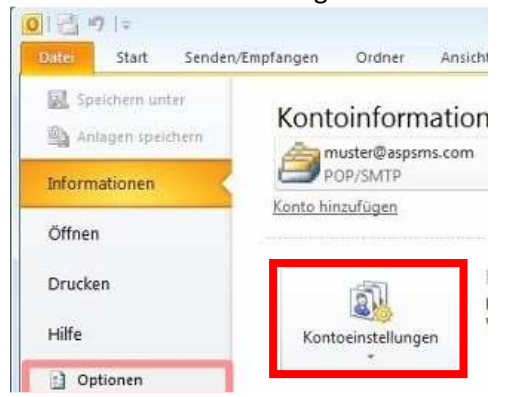

Für die Einrichtung des Kontos in Outlook Express / Windows Mail, bitte auf Seite 8 weitermachen, ansonsten einfach weiterblättern.

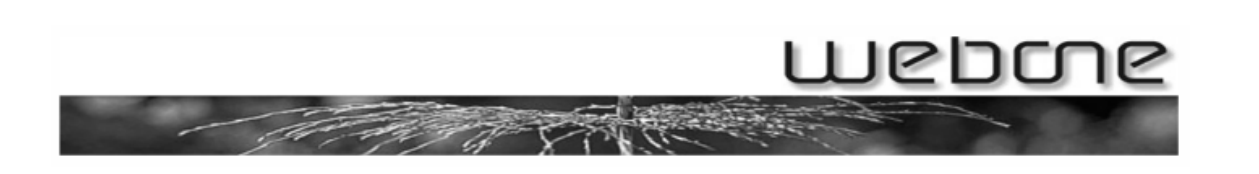

# 2. Konto hinzufügen Outlook 2007 / 2010

Um Ihr Konto hinzuzufügen, gehen Sie wie folgt vor:

Outlook 2007 / 2010:

In den Konteneinstellungen auf "Neu…"

| Kontoeinstellungen 💌                                                                                                    |
|----------------------------------------------------------------------------------------------------|
| E-Mail-Konten<br>Sie können ein Konto hinzufügen oder entfernen. Sie können ein Konto auswählen, um dessen Einstellungen zu<br>ändern. |
| E-Mail Datendateien RSS-Feeds SharePoint-Listen Internetkalender Veröffentlichte Kalender Adressbücher                                 |
| 🗟 Neu 🛠 Reparieren 🖀 Ändern 💿 Als Standard festlegen 🗙 Entfernen 🔹 🗣                                                                   |
| Name Typ                                                                                                    |
|                                                                                                    |
| Vom ausgewählten E-Mail-Konto werden neue E-Mail-Nachrichten an den folgenden Speicherort übermittelt:                                 |
| Postfach - Streuli, Steven \Posteingang                                                                                                |
| in Datendatei 'C: \Users\sst\AppData\Local\Microsoft\Outlook\outlook.ost'                                                              |
| Schließen                                                                                                    |

Im nächsten Fenster mit "Weiter" bestätigen:

| E-Mail-I | Dienst auswählen                                                                                                    | ž |
|----------|----------------------------------------------------------------------------------------------------|---|
|          | Microsoft Exchange, POP3, IMAP oder HTTP                                                                                              |   |
|          | Verbindung mit einem E-Mail-Konto des Internetdienstanbieters (ISP) oder dem<br>Mirrosoft Evchange-Server der Organisation berstellen |   |
|          |                                                                                                    |   |
|          | Verbindung mit einem der folgenden Servertypen herstellen.                                                                            |   |
|          | Fax Mail Transport<br>Outlook Mobile Service (Textnachrichten)                                                                        |   |
|          |                                                                                                    |   |
|          |                                                                                                    |   |
|          |                                                                                                    |   |
|          |                                                                                                    |   |
|          |                                                                                                    |   |
|          |                                                                                                    |   |

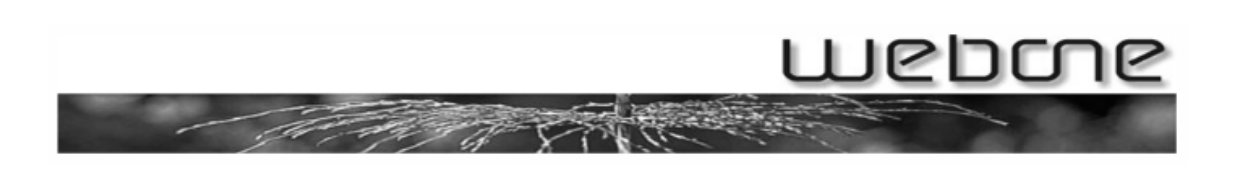

Den Haken bei "Servereinstellungen oder zusätzliche Servertypen manuell konfigurieren" einsetzen und mit "Weiter" bestätigen:

| Neues E-Mail-Konto hinzufügen      |                                                 |                                  |
|------------------------------------|-------------------------------------------------|----------------------------------|
| Konto automatisch einrichte        | n                                               | ×.                               |
| <u>I</u> hr Name:                  | Beispiel: Melanie Speckmann                     |                                  |
| E- <u>M</u> ail-Adresse:           | Beispiel: melanie@contoso.com                   |                                  |
| Kennwort:                          |                                                 |                                  |
| Ke <u>n</u> nwort erneut eingeben: | Geben Sie das Kennwort ein, das Sie vom Interne | etdienstanbieter erhalten haben. |
| Servereinstellungen oder zusät     | zliche Servertypen manuell konfigurieren        |                                  |
|                                    | < <u>Z</u>                                      | urück Weiter > Abbrechen         |

### Die Einstellung "Internet E-Mail" so belassen:

| Neues E-Mail-Konto hinzufügen 🗾 🛃                                                                                                    | 3   |
|----------------------------------------------------------------------------------------------------|-----|
| E-Mail-Dienst auswählen                                                                                                    | h . |
| <ul> <li>Internet-E-Mail<br/>Verbindung mit dem POP-, IMAP- oder HTTP-Server herstellen, um E-Mail-Nachrichten zu senden und zu<br/>empfangen.</li> <li>Microsoft Exchange<br/>Verbindung mit Microsoft Exchange herstellen, um auf Ihre E-Mails, den Kalender, Kontakte, Faxe und Voicemail<br/>zuzugreifen.</li> <li>Andere<br/>Verbindung mit einem der folgenden Servertypen herstellen.</li> <li>Fax Mail Transport<br/>Outlook Mobile Service (Textnachrichten)</li> </ul> |     |
| < <u>Z</u> urück Weiter > Abbrechen                                                                                                    | ]   |

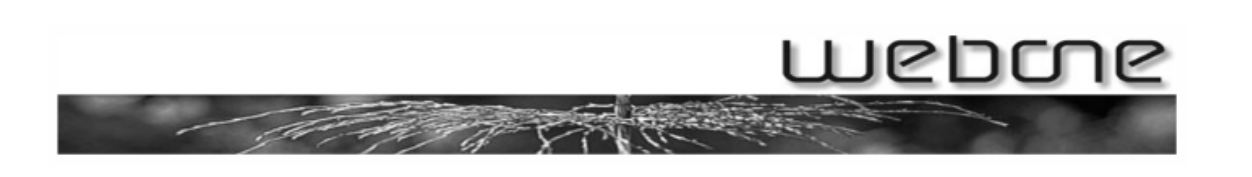

Die Einstellungen der Benutzerinformationen stellen Sie bitte wie folgt ein:

| Neues E-Mail-Konto hinzufüg                             | jen                                                       |                                                                                                  |
|---------------------------------------------------------|-----------------------------------------------------------|--------------------------------------------------------------------------------------------------|
| Internet-E-Mail-Einstellu<br>Alle Einstellungen auf die | <b>ingen</b><br>eser Seite sind nötig, damit Ihr Konto ri | ichtig funktioniert.                                                                             |
| Benutzerinformationen                                   |                                                           | Kontoeinstellungen testen                                                                        |
| <u>I</u> hr Name:                                       | Hans Muster                                               | Wir empfehlen Ihnen, das Konto nach dem Eingeben                                                 |
| E- <u>M</u> ail-Adresse:                                | hans.muster@muster.ch                                     | aller Informationen in diesem Fenster zu testen, indem<br>Sie auf die Schaltfläche unten klicken |
| Serverinformationen                                     |                                                           | (Netzwerkverbindung erforderlich).                                                               |
| Ko <u>n</u> totyp:                                      | IMAP 💌                                                    | Nonocinscillargen casen                                                                          |
| Posteingangsserver:                                     | mail.muster.ch                                            |                                                                                                  |
| Postausgangsserver (SMTP):                              | mail.muster.ch                                            |                                                                                                  |
| Anmeldeinformationen                                    |                                                           |                                                                                                  |
| Benutzername:                                           | hans.muster@muster.ch                                     |                                                                                                  |
| Kennwort:                                               | *****                                                     |                                                                                                  |
| $\checkmark$                                            | Kennwort speiche <u>r</u> n                               |                                                                                                  |
| Anmeldung mithilfe der ges<br>(SPA) erforderlich        | sicherten Kennwortauthentifizierung                       | Wei <u>t</u> ere Einstellungen                                                                   |
|                                                         |                                                           | < <u>Z</u> urück <u>W</u> eiter > Abbrechen                                                      |

Wichtig: bei "Kontotyp" muss unbedingt "IMAP" ausgewählt sein! Ansonsten wird das Konto per POP3 eingerichtet!

Als Posteingangs- und Postausgangsserver verwenden Sie einfach mail.ihre-adresse.ch (in diesem Falle eben mail.muster.ch). Wenn ihre Mailadresse also <u>birchler@autowasch.ch</u> lautet, lautet der Posteingangs- und Ausgangsserver mail.autowasch.ch.

Als Benutzername wird Ihre Mailadresse angegeben, bei Passwort selbsterklärend das Kennwort für Ihren Mailaccount.

Um nun die Konfiguration abzuschliessen, klicken Sie bitte auf "Weitere Einstellungen" auf der rechten unteren Seite:

| Kennwort:                                        | ******<br>Kennwort speiche <u>r</u> n |                                             |
|--------------------------------------------------|---------------------------------------|---------------------------------------------|
| Anmeldung mithilfe der ges<br>(SPA) erforderlich | icherten Kennwortauthentifizier       | Wei <u>t</u> ere Einstellungen              |
|                                                  |                                       | < <u>Z</u> urück <u>W</u> eiter > Abbrechen |

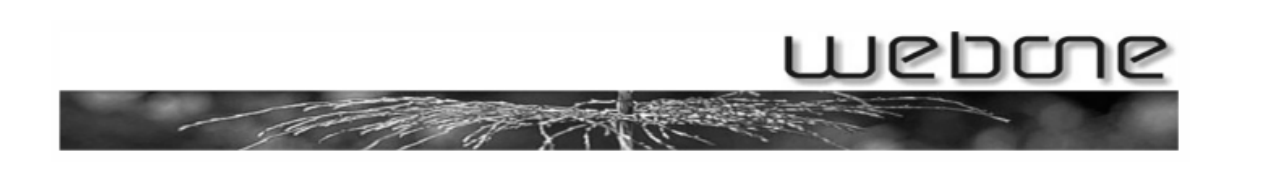

Im darauffolgenden Fenster klicken Sie bitte auf das Register "Postausgangsserver" und setzen Sie den Haken bei "Der Postausgangsserver (SMTP) erfordert Authentifizierung":

| nternet-E-I   | Mail-Eins           | tellungen                |                 |              | ×         |
|---------------|---------------------|--------------------------|-----------------|--------------|-----------|
| Allgemein     | Ordner              | Postausgangsserver       | Verbindung      | Erweitert    |           |
| Der Po        | stausgang           | gsserver (SMTP) erford   | lert Authentifi | zierung      |           |
| ) <u>G</u> le | iche Einst          | ellungen wie für Posteir | ngangsserver    | verwenden    |           |
| ) <u>A</u> n  | melden mi           | t                        |                 |              |           |
| Be            | nutzernan           | ne:                      |                 |              |           |
| <u>K</u> e    | nnwort:             |                          |                 |              |           |
|               |                     | Kennwort speid           | chern           |              |           |
|               | ] Ge <u>s</u> icher | te Kennwortauthentifizi  | ierung (SPA) e  | erforderlich |           |
|               |                     |                          |                 |              |           |
|               |                     |                          |                 |              |           |
|               |                     |                          |                 |              |           |
|               |                     |                          |                 |              |           |
|               |                     |                          |                 |              |           |
|               |                     |                          |                 |              |           |
|               |                     |                          |                 |              |           |
|               |                     |                          |                 |              |           |
|               |                     |                          |                 |              |           |
|               |                     |                          |                 |              |           |
|               |                     |                          |                 |              |           |
|               |                     |                          |                 | OK           | Abbrechen |

Wechseln Sie in das Register "Erweitert" und stellen Sie bei "Postausgansserver (SMTP)" die Zahl auf "587" und tippen Sie bei Stammordnerpfad das Wort "Inbox" ein und bestätigen Sie mit "OK":

| nternet-E-Mail-Einstellungen                                           |                      |
|------------------------------------------------------------------------|----------------------|
| Allgemein Ordner Postausgangsserver                                    | Verbindung Erweitert |
| Serveranschlussnummern                                                 |                      |
| Posteingangsserver (IMAP): 143                                         | Standard verwenden   |
| Verwenden Sie den folgenden<br>verschlüsselten Verbindungstyp:         | Keinen               |
| Postausgangsserver (SMTP): 587                                         |                      |
| Verwenden Sie den folgenden<br><u>v</u> erschlüsselten Verbindungstyp: | Keinen 🗨             |
| Servertimeout                                                          |                      |
| Kurz                                                                   | e                    |
| Ordner                                                                 |                      |
| Stammordnerpfad: Inbox                                                 |                      |
|                                                                        |                      |
|                                                                        |                      |
|                                                                        |                      |
|                                                                        |                      |
|                                                                        |                      |
|                                                                        |                      |
|                                                                        |                      |
|                                                                        | OK Abbrechen         |

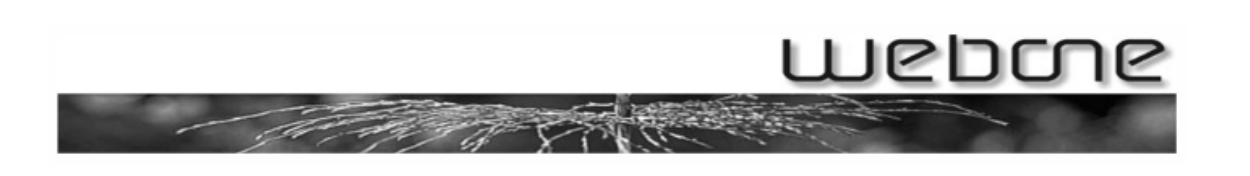

Sie sollten sich danach wieder im Fenster mit den Einstellungen für die Benutzerinformationen befinden:

| Neues E-Mail-Konto hinzufüg                             | en                                                    |                                                  |
|---------------------------------------------------------|-------------------------------------------------------|--------------------------------------------------|
| Internet-E-Mail-Einstellu<br>Alle Einstellungen auf die | <b>ingen</b><br>iser Seite sind nötig, damit Ihr Kont | o richtig funktioniert.                          |
| Benutzerinformationen                                   |                                                       | Kontoeinstellungen testen                        |
| <u>I</u> hr Name:                                       | Hans Muster                                           | Wir empfehlen Ihnen, das Konto nach dem Eingeben |
| E- <u>M</u> ail-Adresse:                                | hans.muster@muster.ch                                 | Sie auf die Schaltfläche unten klicken           |
| Serverinformationen                                     |                                                       | (Netzwerkverbindung erforderlich).               |
| Ko <u>n</u> totyp:                                      | IMAP 👻                                                | Kontoeinstellungen testen                        |
| Posteingangsserver:                                     | mail.muster.ch                                        |                                                  |
| Postausgangsserver (SMTP):                              | mail.muster.ch                                        |                                                  |
| Anmeldeinformationen                                    |                                                       |                                                  |
| Benutzername:                                           | hans.muster@muster.ch                                 |                                                  |
| Kennwort:                                               | *****                                                 |                                                  |
|                                                         | Kennwort speiche <u>r</u> n                           |                                                  |
| Anmeldung mithilfe der ges<br>(SPA) erforderlich        | sicherten Kennwortauthentifizierung                   | Wei <u>t</u> ere Einstellungen                   |
|                                                         |                                                       | < <u>Z</u> urück <u>Weiter</u> Abbrechen         |

Klicken Sie auf "Kontoeinstellungen testen …", der Verbindungstest sollte nun erfolgreich durchgelaufen sein:

| Kontoeinstellungen testen                                                               |                                  |                               |
|-----------------------------------------------------------------------------------------|----------------------------------|-------------------------------|
| Alle Tests wurden erfolgreich ausgeführt. Klicken Sie a                                 | auf "Schließen" um fortzufahren. | <u>A</u> nhalten<br>Schließen |
| Aufgaben Fehler<br>Aufgaben                                                             | Status                           |                               |
| <ul> <li>An Posteingangsserver anmelden (IMAP)</li> <li>Testnachricht senden</li> </ul> | Erledigt<br>Erledigt             |                               |

Klicken Sie auf "Schliessen" und im Fenster mit den Benutzerinformationen auf "Weiter" (in Outlook 2010 werden an dieser Stelle nochmals die Kontoeinstellungen getestet, dies einfach durchlaufen lassen).

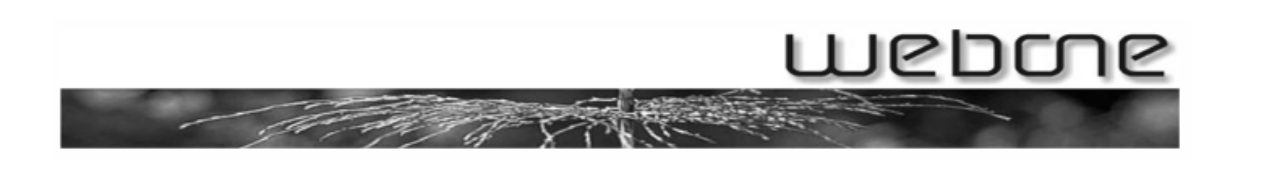

Nun sollte sich das folgende Fenster geöffnet haben, welches sich mit "OK" bestätigen lässt:

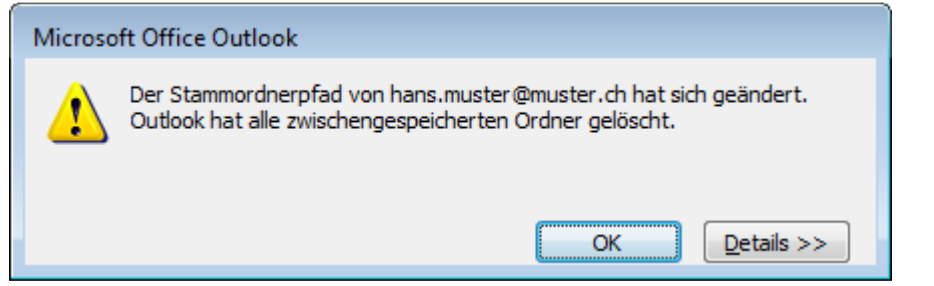

Die Konto-Einrichtung ist nun abgeschlossen, Sie können mit "Fertig stellen" das Fenster schliessen.

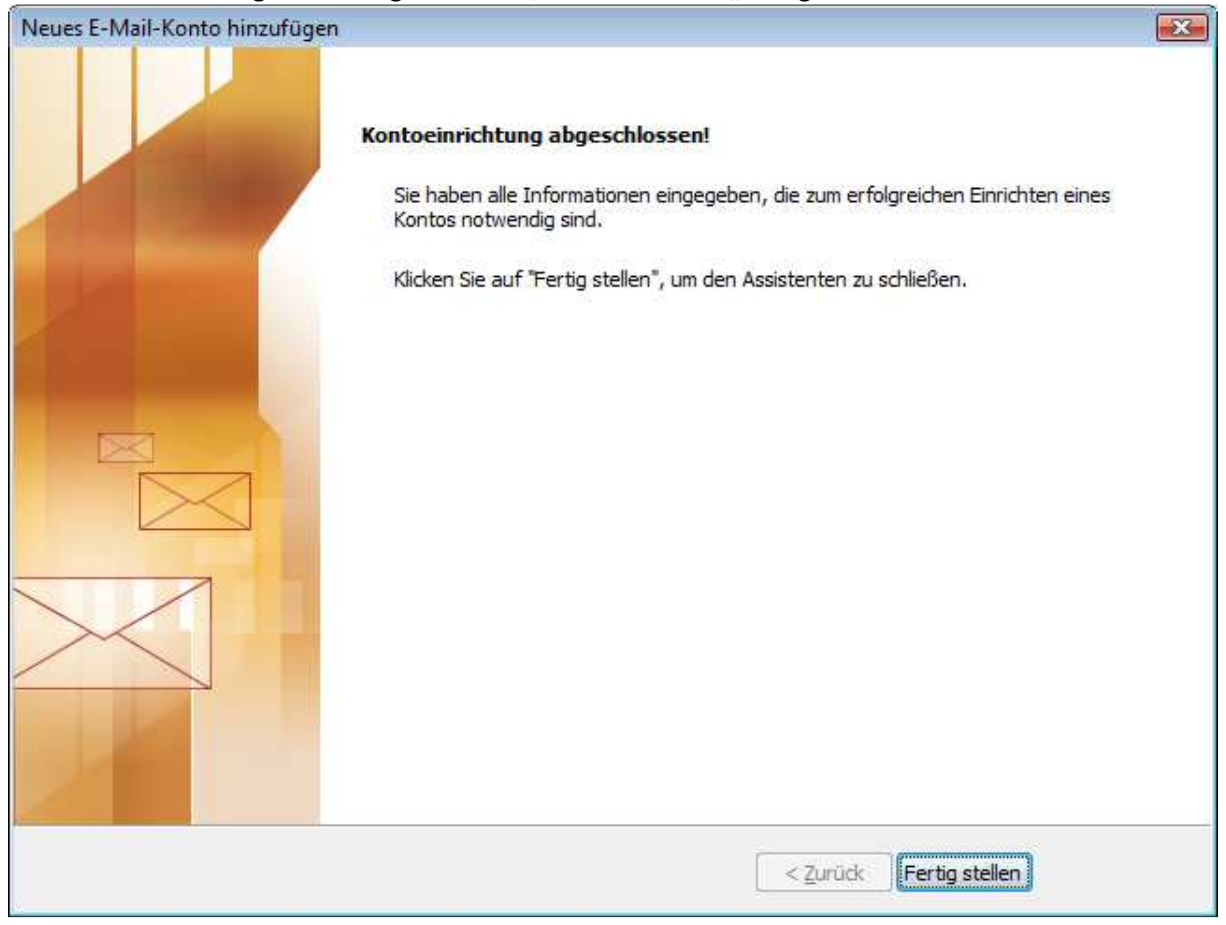

Sie sollten nun über das IMAP-Konto in Outlook verfügen!

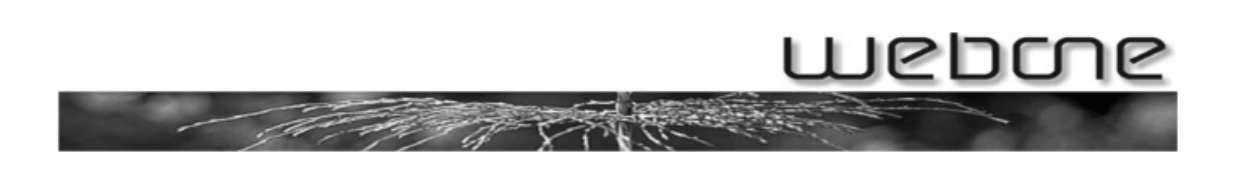

# 3. Konto hinzufügen Outlook Express / Windows Mail

Für das Hinzufügen des Kontos gehen Sie in der Kontenverwaltung wie folgt vor:

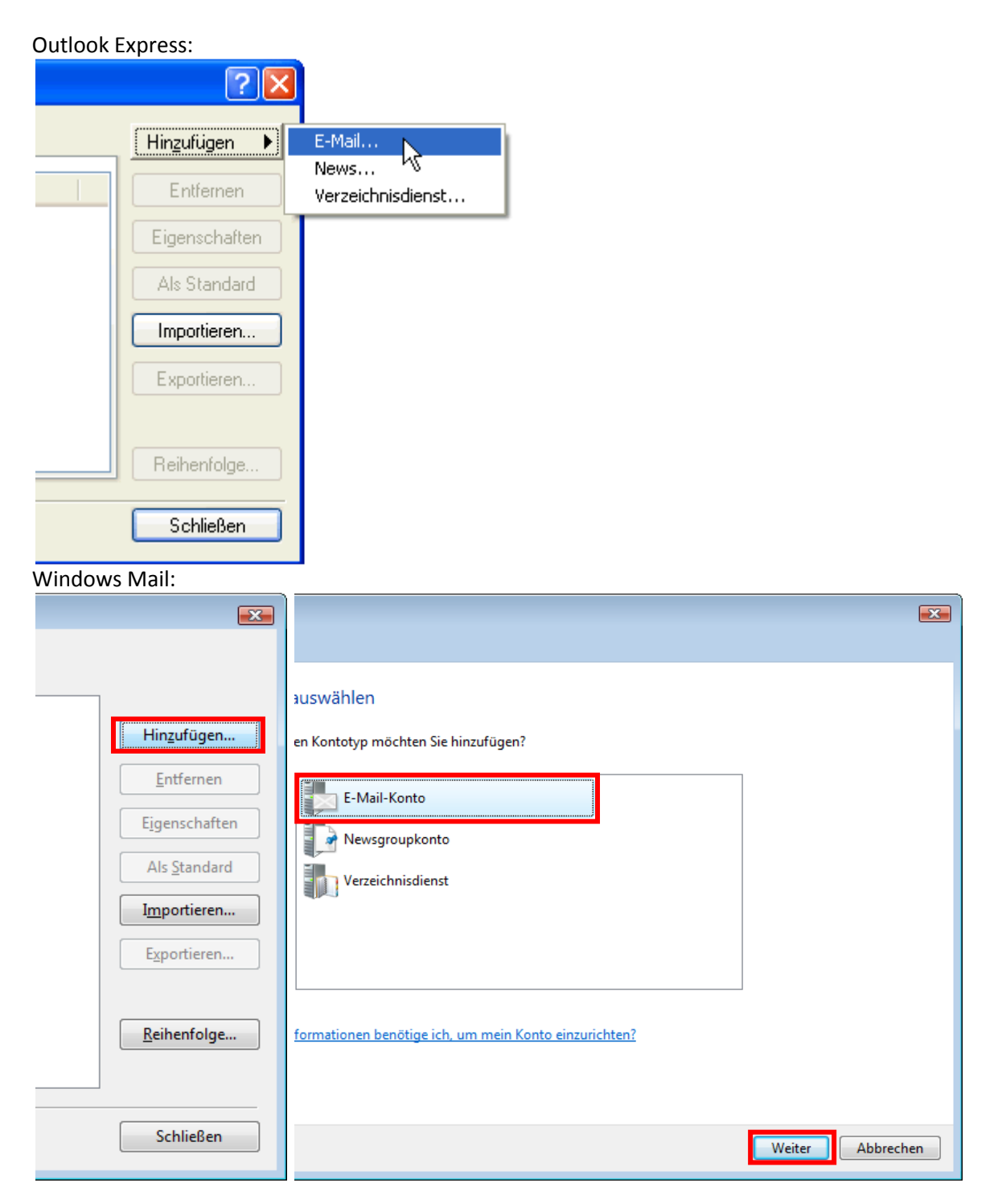

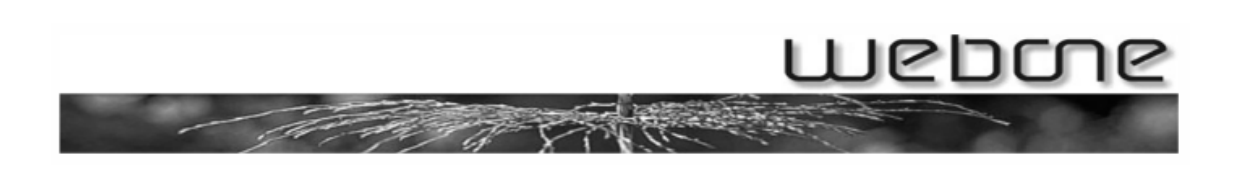

Für die Einrichtung gehen Sie nun wie folgt vor:

Bei "Anzeigename" geben Sie Ihren Namen ein und bestätigen Sie mit "Weiter":

|                                                     |                                                                                                    | <b>•</b>        |
|-----------------------------------------------------|----------------------------------------------------------------------------------------------------|-----------------|
| <b>S</b>                                            |                                                                                                    |                 |
| Ihr Name                                            |                                                                                                    |                 |
| Wenn Sie eine E-Mail-Na<br>"Von". Geben Sie Ihren N | chricht senden, erscheint Ihr Name in der Nachricht im Feld<br>amen so ein, wie er angezeigt werden soll. |                 |
| <u>A</u> nzeigename:                                | Hans Muster                                                                                               | ]               |
|                                                     | Beispiel: Jens Mander                                                                                     |                 |
|                                                     |                                                                                                    |                 |
|                                                     |                                                                                                    |                 |
| We finds ich Information                            | en zu meinem E-Mail-Konto?                                                                                |                 |
|                                                     | enzemente war konte.                                                                                      |                 |
|                                                     |                                                                                                    |                 |
|                                                     | W                                                                                                    | eiter Abbrechen |

Tragen Sie bei "E-Mail-Adresse" Ihre Mailadresse ein:

| G                           |                                                    |                 |
|-----------------------------|----------------------------------------------------|-----------------|
| Internetmailadresse         |                                                    |                 |
| An Sie gerichtete E-Mail-Na | ichrichten werden an Ihre E-Mail-Adresse geleitet. |                 |
|                             |                                                    |                 |
| <u>E</u> -Mail-Adresse:     | hans.muster@muster.ch                              | ]               |
|                             | Beispiel: jemand@example.com                       |                 |
|                             |                                                    |                 |
|                             |                                                    |                 |
| Wo finde ich Informationen  | zu meinem E-Mail-Konto?                            |                 |
|                             |                                                    |                 |
|                             |                                                    |                 |
|                             | <u>w</u>                                           | eiter Abbrechen |

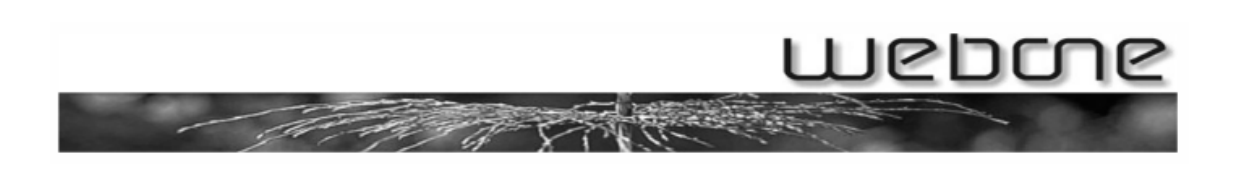

Im Fenster "E-Mail-Server einrichten" tragen Sie die Angaben wie folgt ein:

- "Typ des Posteingangsservers:" auf "IMAP"
- "Posteingangsserver" ist mail.ihre-adresse.ch (wenn ihre E-Mail-Adresse <u>birchler@autowasch.ch</u> lautet, wäre der Posteingangsserver mail.autowasch.ch)
- "Postausgangsserver" ist ebenfalls mail.ihre-adresse.ch
- Der Haken bei "Ausgangsserver erfordert Authentifizierung" muss aktiviert sein!

#### Mit Klick auf "Weiter" bestätigen

| E-Mail-Server einrichten                      |                  |
|-----------------------------------------------|------------------|
| Typ des <u>P</u> osteingangsservers:          |                  |
| IMAP 👻                                        |                  |
| Post <u>e</u> ingangsserver (POP3 oder IMAP): |                  |
| mail.muster.ch                                |                  |
| Name des P <u>o</u> stausgangsservers (SMTP): |                  |
| mail.muster.ch                                | ]                |
| Ausgangsserver erfordert Authentifizierung    |                  |
| Wo finde ich Informationen zum E-Mail-Server? |                  |
|                                               |                  |
|                                               |                  |
|                                               | Weiter Abbrechen |

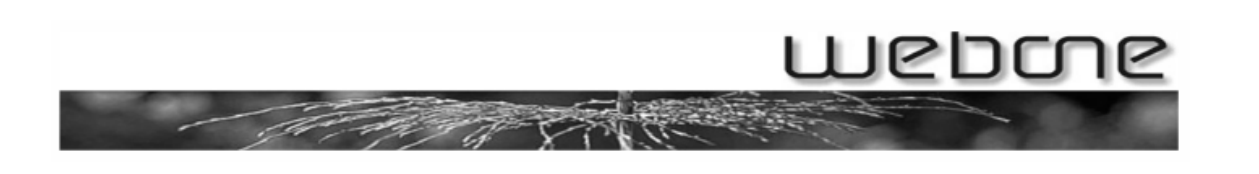

Im Fenster "Internetmailanmeldung" tragen Sie folgende Daten ein:

"E-Mail-Benutzername": Ihre ganze E-Mail-Adresse (z.B. <u>birchler@autowasch.ch</u>) Bei "Kennwort" müssen Sie das Kennwort Ihres Mailaccounts eingeben (Aktivieren Sie zudem den Haken bei "Kennwort speichern"):

|                                            |                                                                  | ×         |
|--------------------------------------------|------------------------------------------------------------------|-----------|
|                                            |                                                                  |           |
| Internetmailanmeldung                      |                                                                  |           |
| Geben Sie den Kontoname<br>erhalten haben. | n und das Kennwort ein, die Sie von Ihrem Internetdienstanbieter |           |
| E-Mail-Benutzern <u>a</u> me:              | hans.muster@muster.ch                                            |           |
|                                            |                                                                  |           |
| K <u>e</u> nnwort:                         | •••••                                                            |           |
|                                            | ✓ Kennwort speichern                                             |           |
|                                            |                                                                  |           |
|                                            |                                                                  |           |
|                                            |                                                                  |           |
|                                            |                                                                  |           |
|                                            |                                                                  |           |
|                                            | Weiter                                                           | Abbrechen |

Setzen Sie im darauffolgenden Fenster den Haken "E-Mails und Ordner jetzt nicht herunterladen" und bestätigen Sie mit Klick auf "Fertig stellen":

|                                                                                                    | × |
|----------------------------------------------------------------------------------------------------|---|
| $\Theta$                                                                                                    |   |
| Installation beendet                                                                                                    |   |
| Alle Informationen zur Einrichtung des Kontos wurden vollständig eingegeben.<br>Klicken Sie auf "Fertig stellen", um diese Einstellungen zu speichern und die Liste mit Ihren |   |
| E-Mail-Ordnern und Ihre Nachrichten herunterzuladen.                                                                                                    |   |
| E-Mails und Ordner jetzt nicht herunterladen                                                                                                    |   |
|                                                                                                    |   |
|                                                                                                    |   |
|                                                                                                    |   |
|                                                                                                    |   |
|                                                                                                    |   |
|                                                                                                    |   |
|                                                                                                    |   |
|                                                                                                    |   |
| <u>F</u> ertig stellen Abbrecher                                                                                                    |   |

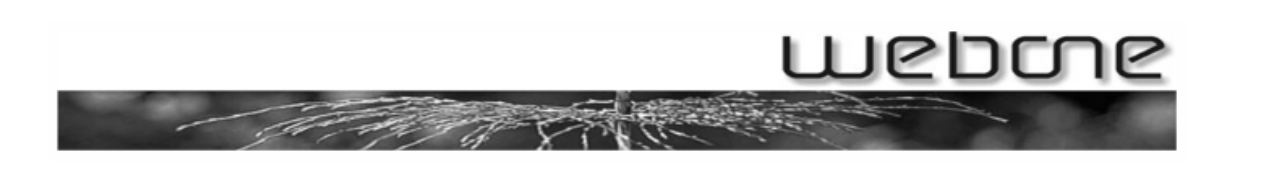

Sie sollten anschliessend wieder in der Übersicht der Internet- bzw. Mailkonten sein, doppelklicken Sie nun auf Ihren Mailaccount, um in die Eigenschaften zu gelangen:

| Internetkonten                                                                                                    | <b>—</b>             |
|----------------------------------------------------------------------------------------------------|----------------------|
| Richten Sie neue Konten oder Abonnements über "Hinzufügen" ein.<br>Um eines zu ändern, exportieren oder entfernen, wählen Sie es erst aus. |                      |
| E-Mail                                                                                                    |                      |
| mail.muster.ch (Standard)                                                                                                    | Hin <u>z</u> ufügen  |
| nans.muster@muster.cn                                                                                                    | <u>E</u> ntfernen    |
|                                                                                                    | Eigenschaften        |
|                                                                                                    | Als <u>S</u> tandard |
|                                                                                                    | I <u>m</u> portieren |
|                                                                                                    | Exportieren          |
|                                                                                                    | <u>R</u> eihenfolge  |
|                                                                                                    | Schließen            |

Sie sollten nun in das Register "IMAP" wechseln und als "Pfad des Stammordners" den Wert "Inbox" eintragen:

| 🐌 Eigenschaften von mail.must              | er.ch                     | ? 💌                |  |
|--------------------------------------------|---------------------------|--------------------|--|
| Allgemein Server Verbindung                | Sicherheit Erweitert IMAP |                    |  |
|                                            |                           |                    |  |
| Dfa d das Chammandraum                     | Tele er:                  |                    |  |
|                                            | INDOX                     |                    |  |
| Alle Ordner auf neue <u>N</u> ac           | hrichten überprüfen       |                    |  |
| Spezialordner                              |                           |                    |  |
| Spezialordner auf dem IN                   | 1AP-Server speichern      |                    |  |
| <u>P</u> fad für "Gesendete<br>Elemente":  | Gesendete Elemente        |                    |  |
| P <u>f</u> ad für "Entwürfe":              | Entwürfe                  |                    |  |
| Pfad für "Ge <u>l</u> öschte<br>Elemente": | Gelöschte Elemente        |                    |  |
| Junk-E-Mail-Pfad:                          | Junk-E-Mail               |                    |  |
|                                            |                           |                    |  |
|                                            |                           |                    |  |
|                                            |                           |                    |  |
|                                            |                           |                    |  |
|                                            |                           |                    |  |
|                                            |                           |                    |  |
|                                            | OK Abbrechen              | Ü <u>b</u> emehmen |  |

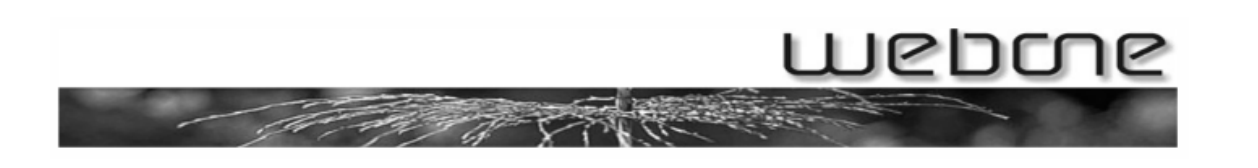

Wechseln Sie nun in das Register "Erweitert" und setzen Sie beim Feld "Postausgang (SMTP)" den Wert auf 587 und schliessen Sie das Feld mit Klick auf "OK":

| 🐌 Eigenschaften von mail.webone.ch                     |                    |  |
|--------------------------------------------------------|--------------------|--|
| Allgemein Server Verbindung Sicherheit Erweitert IMAP  |                    |  |
| Serverportnummern                                      |                    |  |
| Postausgang (SM <u>T</u> P): <u>Standard verwenden</u> |                    |  |
| Dieser Server erfordert eine sichere Verbindung (SSL)  |                    |  |
| Posteingang (IMAP): 143                                |                    |  |
| Dieser Server erfordert eine sichere Verbindung (SSL)  |                    |  |
| Servertimeout                                          |                    |  |
| Kurz - Lang 1 Minute                                   |                    |  |
| Senden                                                 |                    |  |
| Machrichten aufteilen, die größer sind als 60 KB       |                    |  |
|                                                        |                    |  |
|                                                        |                    |  |
|                                                        |                    |  |
|                                                        |                    |  |
|                                                        |                    |  |
| OK Abbrechen (                                         | Ü <u>b</u> emehmen |  |

Nun können Sie die Konten-Übersicht mit "Schliessen" beenden:

|  | Reihenfolge |
|--|-------------|
|  | Schließen   |

Bei folgender Meldung bestätigen Sie bitte mit "Ja":

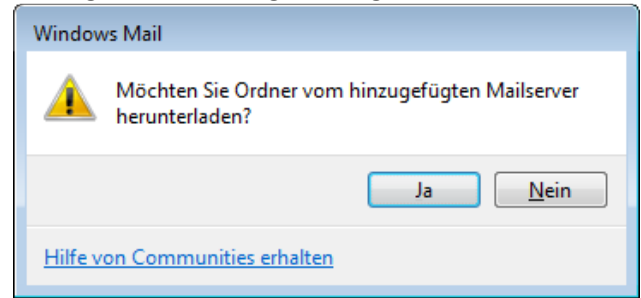

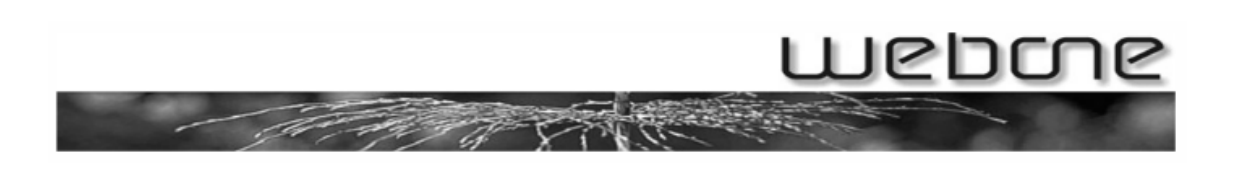

Sie sollten nun Ihren Mailaccount auf der linken Seite aufgelistet angezeigt bekommen:

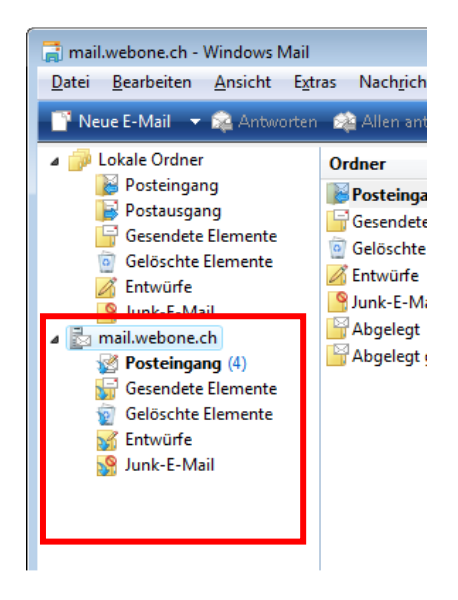

ACHTUNG: Wenn Sie einen Mailaccount über IMAP einrichten, werden Nachrichten, welche Sie bei ihnen auf dem PC löschen, auch auf dem Server gelöscht bzw. auf allen anderen Arbeitsstationen, auf denen Sie ihren Mailaccount per IMAP eingerichtet haben (z.B. iPhone, zweites Notebook o.ä.).